INTERNETCAFÉ DER SENIORENVERTRETUNG HAREN (EMS) MIT DER VHS MEPPEN

Computerwissen für Senioren
Unsere Website
Wegweiser und Hilfe
Folge 17

## **Online einkaufen bei Combi**

Online einkaufen:

hochaktuell zu Coronazeiten

Allgemeine Information im "Wegweiser durch die digitale Welt" vom Bagso Kapitel 8, SS 56 ff Firma Bünting hat für das Internetcafé freundlicherweise ein Testkonto bei Combi eingerichtet

In der Regel hat man bei dem Verkäufer ein <u>Konto</u> mit Benutzernamen und Passwort. Dazu muss man sich erst registrieren. Das empfiehlt sich, wenn man bei dem Händler häufiger einkauft. Vorteile eines Kontos: Man muss nicht bei jedem Einkauf alle Daten neu eingeben und man kann auf frühere Einkäufe zurückgreifen.

Als <u>Gast</u> einzukaufen, lohnt sich nur bei einem einmaligen Kauf. Die erforderlichen persönlichen Daten müssen bei jedem Kauf eingegeben werden und werden aus Dokumentationsgründen gespeichert.

#### **Bezahlmethoden:**

Die sicherste Methode ist der Kauf auf Rechnung mit anschließender Überweisung. Sie wird aber häufig nicht akzeptiert.

Der **Bankeinzug** ist auch sicher, da man bei Bedarf binnen 8 Wochen die Überweisung zurückfordern kann. **Kreditkarte oder PayPal** zählen auch zu den sicheren Methoden. Im Reklamationsfall vertraut man auf die Kulanz des Verkäufers, das Geld zurückzubuchen, was bei seriösen Firmen kein Problem ist.

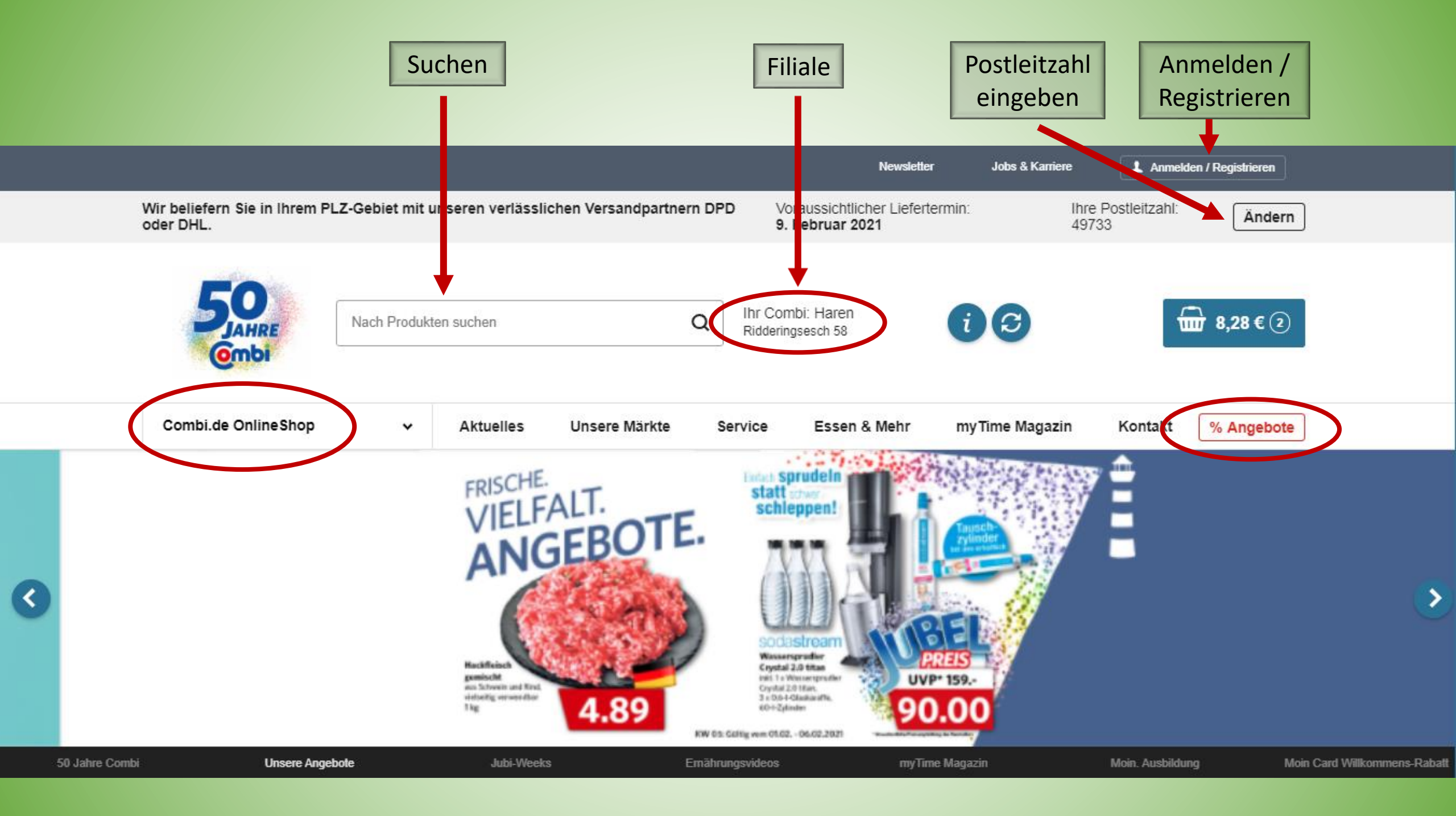

## Anmelden, Registrieren oder Gast

|                                          | Newsletter Jobs & Ka                                                                                                    | arriere 1. Anmelden / Registrieren               |
|------------------------------------------|----------------------------------------------------------------------------------------------------|--------------------------------------------------|
|                                          | Wir beliefern Sie in Ihrem PLZ-Gebiet mit unseren verlässlichen Versandpartnern DPD         Voraussichtlicher Liefertermin:           oder DHL.         9. Februar 2021 | Ihre Postleitzahl:<br>49733 Ändern               |
|                                          | Nach Produkten suchen Q Ihr Combi: Haren<br>Ridderingsesch 58                                                                                                    |                                                  |
|                                          | Combi.de OnlineShop V Aktuelles Unsere Märkte Service Essen & Mehr myTime Mag                                                                                           | gazin Kontakt <mark>% Angebote</mark>            |
|                                          | Assl                                                                                                    |                                                  |
| Ner bereits ein Ko<br>nat, muss sich nur | Konto Anmeldung Ich bin ei                                                                                                    | Wer noch kein Konto ha<br>kann sich registrieren |
| nmelden mit:                             | E-Mail-Adresse                                                                                                    | Oder als Gast bestellen                          |
| -Mail-Adresse ur                         | Ind Ihr Passwort?                                                                                                    |                                                  |
| asswort                                  | Passwort vergessen? Hier anfordern Gast                                                                                                    | h im Warenkorb als                               |
|                                          | ZURÜCK ANMELDEN                                                                                                    |                                                  |
|                                          |                                                                                                    |                                                  |
|                                          |                                                                                                    |                                                  |
|                                          |                                                                                                    |                                                  |

# Registrieren

|                                                                   | Registrierung                                                                                                    |
|-------------------------------------------------------------------|----------------------------------------------------------------------------------------------------|
| Registrierung als Privatkunde                                     |                                                                                                    |
|                                                                   | PRIVATKUNDE                                                                                                    |
|                                                                   | E-Mail-Adresse,"                                                                                                    |
|                                                                   | Itre E-Mail-Adresse                                                                                                    |
|                                                                   | Passwort *                                                                                                    |
|                                                                   | Br Passwort                                                                                                    |
|                                                                   | Passwort wedentoes                                                                                                    |
|                                                                   |                                                                                                    |
|                                                                   | Iv Geburtadatum *<br>Tag Monat Jahr                                                                                                    |
|                                                                   |                                                                                                    |
| Alle mit einem Stern markierte<br>Felder müssen ausgefüllt werden | Tal Arada;   v Frau   Voname;   Itr Voname;   Itr Voname;   Itr Nachname;   Strate   Strate   Nummer;   Strate   PLZ   Ort;   PLZ   Deutschland |
|                                                                   |                                                                                                    |
|                                                                   | Tellefon (optional)                                                                                                    |
|                                                                   | Hier finden Sie undere Informationen zum <u>Datenschutz</u>                                                                                     |
| Ankreuzen "ich bin kein Roboter"                                  | Ich bin kein Roboter.                                                                                                    |
|                                                                   | * Bite Eilen Sie alle Felder aus, die mit einem * gekomzeichnet sind.                                                                           |

### **Das Hauptmenu**

Mein Konto Abmeider Jobs & Karriere News Wir beliefern Sie in Ihrem PLZ-Gebiet mit unseren verlasslichen Versandpartnern DPD Voraussichtlicher Liefertermin Ihre Postleitzahl Ändern oder DHL. Februar 2021 49733 Ihr Combi: Haren **i**S 🔂 0,00 C 💿 C Nach Produkten suchen Q Ridderingsesch 58 Combilde Online Shop Unsere Märkte Aktuelles Service Essen & Meh myTime Magazin Kontakt % Angebote Östern Auf "Combi.de Online Shop" Kartoffelprodukte Gemüse & Kräuter Obst Aktuelle Angebote und dann auf "Tiefkühlkost" Kroketten Pilze Beerenmischung Neu bei Combi.de Kartoffelpuffer Gemüse Erdbeeren Im Karton billiger! klicken, dann erhält man das Rösti Gemüse zubereitet Heidelbeeren Vorteilskauf nebenstehende Menu. Hier Himbeeren Pommes Kräuter Obst & Gemüse Kirschen kann man nach weiteren Frische & Kühlung Weitere Tiefkühlkost Kriterien suchen. Speisekammer Kaffee, Tee & Kakao Fisch & Meeresfrüchte Pizza & Fertiggerichte Fleisch, Geflügel & Wild Süßwaren & Knabbereien Fisch naturbelassen Pizzen Fleisch naturbelassen Getränke Baguettes Fleisch zubereitet Fisch zubereitet Bier, Wein & Spirituosen Flammkucher Geflügel naturbelasser Meeresfrüchte Drogerie & Reinigen Teigtaschen Gefkügel zubereitet Baby Quiches & Snacks Küche & Haushalt Aufläufe & Nudelgerichte Tier Frühlingsrollen & Asiatisci Geschenke & Präsente Pfannengerichte

#### **Einen Artikel auswählen**

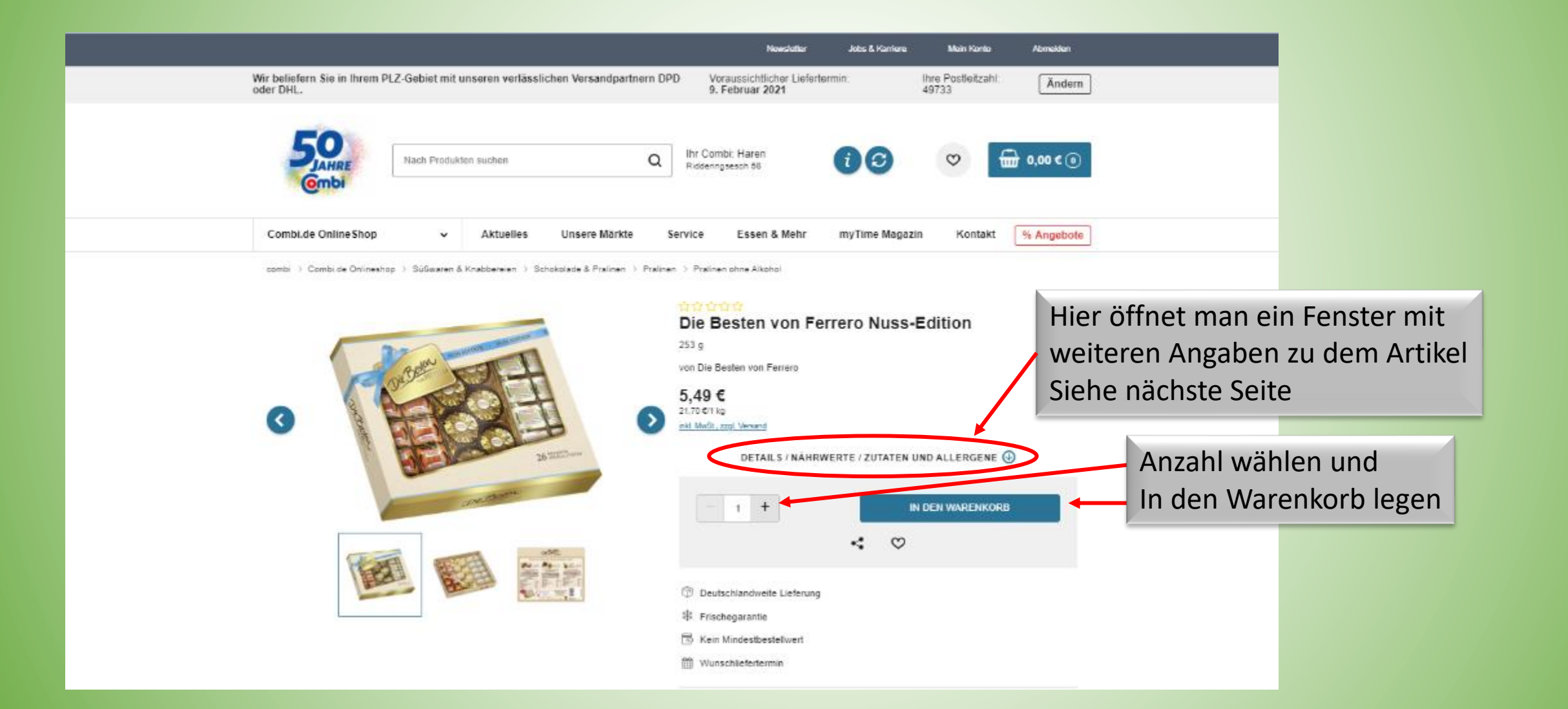

## Details – Nährwert – Allergene – Hersteller - Bewertung

| Details                                                                             | Nährwerte                                                         | Zutaten und Allergene                                                   | Inverkeh                                                     | rbringer                                         | Bewertung                         | 9                          |                    |
|-------------------------------------------------------------------------------------|-------------------------------------------------------------------|-------------------------------------------------------------------------|--------------------------------------------------------------|--------------------------------------------------|-----------------------------------|----------------------------|--------------------|
| Beschreibung<br>Eine Komposition, die alle Sinne<br>Haselnüsse, vereint zu einem un | anspricht: Knackig, Knusprig Fe<br>widerstehlichen Genusserlebnis | eincremig. Zartschmelzend. Milchsch<br>das immer wieder aufs Neue entde | hokolade, Haselnusso<br>eckt werden will.                    | reme, Knusperw                                   | affel und ausgewählte             |                            |                    |
| Haltbarkeit & Lagerung<br>Kühl und trocken aufbewahren.                             |                                                                   | Inc<br>meh                                                              | lem man die<br>Ir über den j                                 | e einzelne<br>gewählte                           | en Reiter ankl<br>n Artikel. Einf | lickt, erfäh<br>fach auspr | rt man<br>obieren. |
| Verpackungsart<br>Karton                                                            |                                                                   |                                                                         | Details                                                      | N                                                | lährwerte                         | Zutaten un                 | d Allergene        |
| Verpackungsform<br>Fertigpackung                                                    |                                                                   | –Knuspr<br>Nährw<br>Nährv                                               | rige Nuss-Pralinen-S<br>vertangaben für das T<br>vertangaben | Spezialität mit za<br>Trockenprodukt<br>je 100 g | rter Milchschokolade u            | nd feiner Haselnu          | sscreme (40,5%).–  |
| Haltbarkeit<br>Ungeöffnet mindestens 42 Tage                                        | haltbar                                                           | Brenn<br>Brenn<br>Fett<br>aesi                                          | wert in kJ<br>wert in kcal<br>attiote Fettsäuren             | 2506 kJ<br>603 kcal<br>42,7 g<br>14.1 g          |                                   |                            |                    |
| Artikelnummer<br>4502031306                                                         |                                                                   | Kohle<br>Zuck<br>Eiweil<br>Salz                                         | nhydrate<br>ker<br>3                                         | 44,4 g<br>39,9 g<br>8,2 g<br>0,153 g             |                                   |                            |                    |

### **Der Warenkorb**

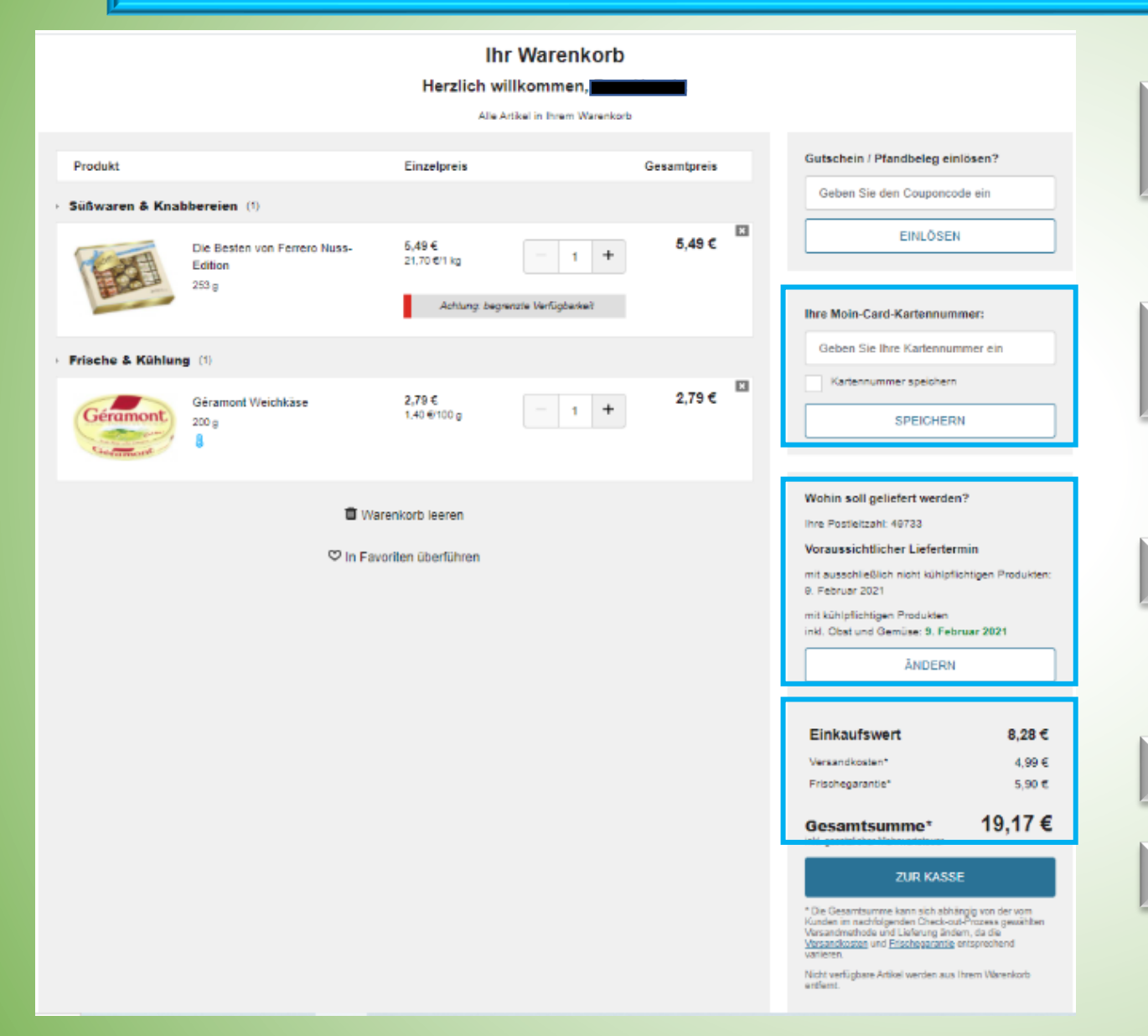

Wenn der Einkauf beendet ist geht man zum Warenkorb, um alles noch einmal zu überprüfen.

# Falls vorhanden Nummer der Moin-Karte eingeben

#### Postleitzahl überprüfen

#### Einkaufswert und Versandkosten prüfen

#### Und schließlich zur Kasse

## Lieferadresse, Abholung vom Markt und Liefertermin

#### Ihre Lieferadresse

Herr Bernd Hasch Musterstraße 1

DE-26789 Leer

ÄNDERN

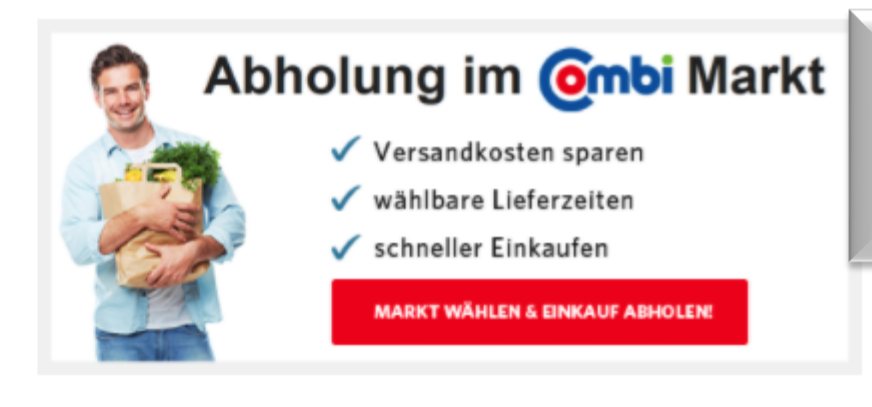

0

SO

SA

6

13 14

27 28

20 21

Lieferadresse kontrollieren oder Beim Combi Markt abholen auswählen

#### Ihr Wunschliefertermin

Sollten Sie die Lieferung an dem unten genannten Termin nicht entgegen nehmen können, wählen Sie einfach einen alternativen Wunschliefertermin aus.

| Februar 2021 |    |    |    |    |    |    | М  | ärz 202 | 21 |    |    |
|--------------|----|----|----|----|----|----|----|---------|----|----|----|
| мо           | DI | MI | DO | FR | SA | SO | МО | DI      | М  | DO | FR |
| 1            | 2  | S  | 4  | 5  | 6  | 7  | 1  | 2       | 3  | 4  | 5  |
| 8            | 9  | 10 | 11 | 12 | 13 | 14 | 8  | 9       | 10 | 11 | 12 |
| 15           | 16 | 17 | 18 | 19 | 20 | 21 | 15 | 16      | 17 | 18 | 19 |
| 22           | 23 | 24 | 25 | 26 | 27 | 28 | 22 | 23      | 24 | 25 | 26 |
|              |    |    |    |    |    |    | 29 | 30      | 31 |    |    |

Wunschtermin für die Lieferung angeben

# Versand und Zahlungsart

| STANDARDVERSAND                                                                                                    | KOMFORTVERSAND                                                                                       | Versandart<br>Standard: Gekühlte und nicht gekühlte Ware wird                               |  |  |
|----------------------------------------------------------------------------------------------------|----------------------------------------------------------------------------------------------------|---------------------------------------------------------------------------------------------|--|--|
| Die Lieferung von Kühl- und Tiefkühlprodukten erfolgt separat von nicht gekühlten Produkten.<br>Sollten Sie hierfür eine garantierte Lieferung wünschen, wählen Sie bitte den Komfortversand. |                                                                                                    | getrennt geliefert.                                                                         |  |  |
| <ul> <li>Lieferung für nicht gek ühlte Produkte</li> <li>voraussichtliche Zustellung:</li> </ul>                                                                                              | <ul> <li>Lieferung für Kühl- &amp; Tiefkühlprodukte</li> <li>voraussichtliche Zusteilung:</li> </ul> | Komfort: Gekühlte und nicht gekühlte Ware wird<br>zusammen geliefert.                       |  |  |
| 09.02.2021 - 11.02.2021                                                                                                    | 09.02.2021 - 11.02.2021                                                                              |                                                                                             |  |  |
| Ihre Frischegarantie:<br>Ihre Versandkosten:<br>Inkl. Kosten Ihrer gewählten Versandoptionen                                                                                                  |                                                                                                    | Zahlungsart auswählen:<br>PayPal: Finanzdienstleister, bei dem man ein Konto<br>haben muss. |  |  |
| Ihre Zahlungsart                                                                                                    |                                                                                                    | Rechnung: Lieferung per Rechnung die überwiesen werden muss                                 |  |  |
| Rechnung Rechnung                                                                                                    |                                                                                                    | Visa- oder Master-Card: Kreditkarten, deren                                                 |  |  |
|                                                                                                    |                                                                                                    | Kartennummern eingegeben werden müssen                                                      |  |  |
| sovowr O Sofortüberweisung                                                                                                    |                                                                                                    | Sofort: Eine Sofortüberweisung über das Internet.                                           |  |  |
| poyvlinekt Paydrakt                                                                                                    |                                                                                                    | PayDirect:                                                                                  |  |  |
| ZURÜCK ZUM WARENKORB                                                                                                    |                                                                                                    | Dann geht es weiter oder zurück                                                             |  |  |

## **Die letzte Kontrolle**

| Ihre Lieferadresse                                                                                   | Ihre Rechnungsadresse                                     |                       |       |  |  |
|----------------------------------------------------------------------------------------------------|-----------------------------------------------------------|-----------------------|-------|--|--|
| Herr Bernd Hasch                                                                                     | Herr Bernd Hasch                                          |                       |       |  |  |
| Musterstraße 1<br>DE-26789 Leer                                                                      | Musterstraße 1<br>DE-26789 Leer                           |                       |       |  |  |
| Ihr Liefertermin                                                                                     | Ihre Zahlungsart                                          |                       |       |  |  |
| garantiert am Donnerstag, 25. Februar 2021, tagsüber / verpackungsarme Lieferung<br>per combi Kurier | Kreditkarte                                               |                       |       |  |  |
| ANDERN                                                                                               | ÄNDERN                                                    |                       |       |  |  |
| Artikel <ul> <li>Süßwaren &amp; Knabbereien (1)</li> </ul>                                           |                                                           | ÄNDI                  | ERN   |  |  |
| Ferrero Rocher<br>312,50 g                                                                           | <b>5,49 €</b><br>17,57 €/1 kg                             | 1 PK                  | 5,49€ |  |  |
| Einkaufswert                                                                                         |                                                           |                       | 5,49€ |  |  |
| Versandkosten                                                                                        |                                                           |                       | 4,99€ |  |  |
| Gesamtsumme<br>inkl. gesetzlicher Mehrwertsteuer                                                     |                                                           | 10                    | ,48€  |  |  |
| Bitte lesen und bestätigen Sie unsere AGE:                                                           |                                                           |                       |       |  |  |
| Durch das Abschicken der Bestellung erkläre ich mich mit den AGB einverstanden                       |                                                           |                       |       |  |  |
| Weitere wichtige Regelungen dem Vertrag und zum                                                      | Widerrufsrecht finden Sie in unseren <u>Allgemeinen G</u> | ieschäftsbedingungen. |       |  |  |
| ZURÜCK                                                                                               |                                                           | JETZT KAUF            | EN!   |  |  |

#### Wenn

1. Die Lieferadresse 2. Die Rechnungsadresse 3. Der Liefertermin 4. Die Zahlungsart 5. Die gewählten Artikel 6. Der Einkaufswert 7. Und die Versandkosten korrekt sind dann AGB lesen und bestätigen

Und

#### "Jetzt kaufen" anklicken

## Zahlung über PayPal oder per Kreditkarte

|                                                                                                    | Zahlung per Kreditkarte                                  |  |  |  |  |
|----------------------------------------------------------------------------------------------------|----------------------------------------------------------|--|--|--|--|
| PayPal                                                                                                    |                                                          |  |  |  |  |
|                                                                                                    | Kreditkartennummer *                                     |  |  |  |  |
| Bei PayPal einloggen                                                                                       | Kreditkartennummer                                       |  |  |  |  |
| Mit einem PayPal-Konto ist im Fall der Fälle unser<br>Käuferschutz für Sie da. Sie können außerdem unseren | Ablaufdatum *                                            |  |  |  |  |
| Service Kostenlose Retouren aktivieren. Siehe<br>Nutzungsbedingungen                                       | MM/YY                                                    |  |  |  |  |
|                                                                                                    | Karteninhaber *                                          |  |  |  |  |
| E-Mail-Adresse                                                                                             | Karteninhaber                                            |  |  |  |  |
|                                                                                                    | Sicherheitscode *                                        |  |  |  |  |
| Passwort                                                                                                   | Sicherheitscode                                          |  |  |  |  |
| Passwort vergessen?                                                                                        | Meine Daten merken                                       |  |  |  |  |
| Einloggen                                                                                                  | ZURÜCK JETZT BEZAHLEN!                                   |  |  |  |  |
| Bei PavPal muss man sich in                                                                                | Bei der Kreditkartenzahlung muss man die Daten der Karte |  |  |  |  |
| Mit Kredit- oder Debitkar sein Konto einloggen und                                                         | eingeben. Der Sicherheitscode ist auf der Rückseite zu   |  |  |  |  |
| den weiteren Anweisungen                                                                                   | finden. Möglicherweise kann noch ein Tan erforderlich    |  |  |  |  |
| Abbrechen und zurück zu Bünting E-Commerce G folgen.                                                       | sein, der per SMS mitgeteilt wird.                       |  |  |  |  |
| V Deutsch English                                                                                          |                                                          |  |  |  |  |

### Nach dem Einkauf

Bei manchen Firmen kann man eine Bestätigung des Einkaufs als PDF-Datei sofort ausdrucken.

In jedem Fall kommt nach kurzer Zeit eine E-Mail mit der Bestätigung der Bestellung.

Wird die Bestellung einem Transportdienst übergeben, erhält man eine weitere E-Mail mit den Versanddaten zum Nachverfolgen der Sendung.

# Herzlichen Dank für Eure Aufmerksamkeit!

# Bis zm nächsten Mall